このマニュアルでは Mac OS X ver.10.4.6 を使用しております。

[ 235 ]

PPPoE 設定方法 1

| Finder     | ファイル            | 編集          | 表示 | 移動 | ウインドウ |
|------------|-----------------|-------------|----|----|-------|
| この Mac に   | ついて             |             |    |    |       |
| ソフトウェア     | '・アップテ<br>コトウェマ | ·           |    |    |       |
| Mac OS X 9 | JFUIJ           |             |    |    |       |
| システム環境     | 設定              |             |    |    |       |
| Dock       | . TITL Lake     |             |    |    |       |
| ネットワーク     | <b>堤</b> 境      |             |    |    |       |
| 最近使った項     | 目               |             | •  |    |       |
| 強制終了       |                 | 73          | ŧ9 |    |       |
| スリープ       |                 |             |    |    |       |
| 再起動        |                 |             |    |    |       |
| システム終了     |                 |             |    |    |       |
| odn のログァ   | "ウト             | <b>ជ</b> ិរ | €Q |    |       |
|            |                 |             |    |    |       |
|            |                 |             |    |    |       |
|            |                 |             |    |    |       |

「コミュファ光」接続

Mac OS X

STEP1

**STEP2** 

接続の設定を行います。

「アップルメニュー ] 「システム環境 設定...]の順でクリックします。

設定に必要な [ユーザ ID (接続 ID )] [ユーザ パスワード(接続パスワード)]等のお客様個別の 情報は【ODN サービスご利用のご案内】もしくは 【ODN アプリケーションサービスご利用のご案内】 をご参照ください。設定の際はお手元にご用意く ださい。

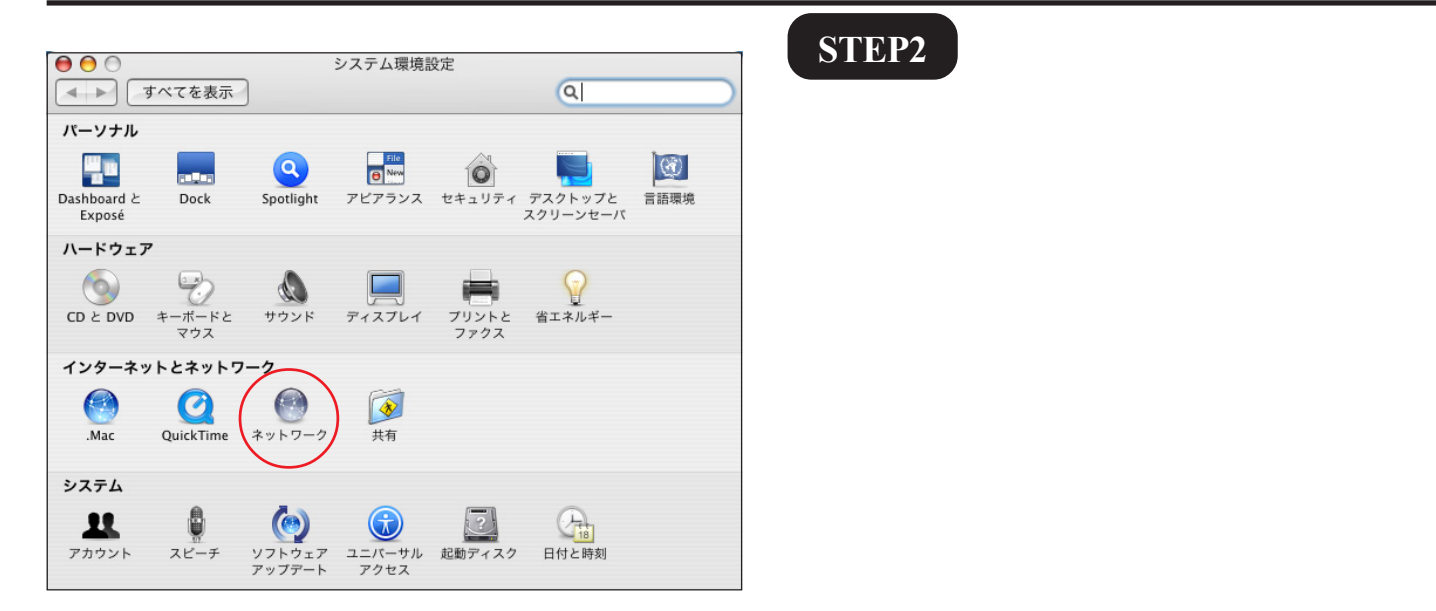

設定…
 接続…
 接続…

変更できないようにするにはカギをクリックします。 アシスタント...) 今すぐ適用

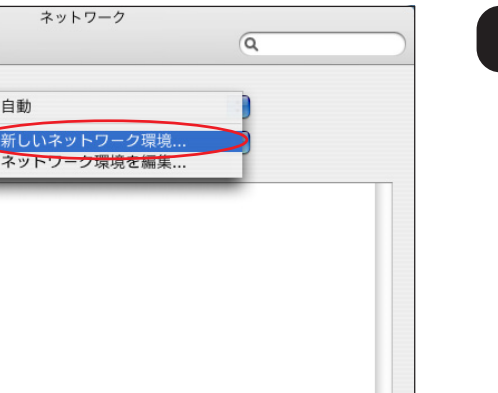

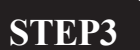

[ネットワーク環境]は[新しいネット ワーク環境...]を選択します。

「コミュファ光」接続 [Mac OS X PPPoE 設定方法]

00

▲ ▶ すべてを表示

ネットワーク環境: ✔ 自動

表示

(?)

| 「コミュファ光」接続<br>[Mac OS X PPPoE 設定方法                                                                                                    | このマニュアルでは<br>Mac OS X<br>ver.10.4.6<br>を使用しております。            |
|----------------------------------------------------------------------------------------------------|--------------------------------------------------------------|
| <ul> <li>ネットワーク</li> <li>すべてを表<br/>新しいネットワーク環境の名前:</li> <li>ODN</li> <li>このコンビュータのすべてのユーザが、バスワード<br/>を入力することなくアップルメニューでこのネット<br/>ワーク環境を選択できます。</li> <li>キャンセル</li> <li>OK</li> </ul>   | STEP4                                                        |
|                                                                                                    | [ <b>新しいネットワーク環境の名前</b> ]に<br>「 <b>任意の名前</b> 」(例:ODN)を入力します。 |
|                                                                                                    | [OK]をクリックします。                                                |
| 設定 接続 ?<br>変更できないようにするにはカギをクリックします。 アシスタント 今すぐ適用                                                                                                    |                                                              |
| ネットワーク環境:       ODN         ネットワーク環境:       ODN         表示       イネットワークの状況         内蔵モデム       IDA         IDA       P蔵 Ethernet         内蔵 FireWire       AirMac         ネットワークボート設定 | STEP5<br>[ <b>表示</b> ]は[ <b>内蔵Ethernet</b> ]を選択しま<br>す。      |
| 設定 接続 ?                                                                                                    |                                                              |

## 「コミュファ光」接続 [Mac OS X PPPoE 設定方法]

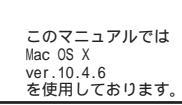

[ 235 ]

#### STEP6

[PPPoE]をクリックします。

[**PPPoE を使って接続**]にチェックを入 れます。

[サービスプロバイダ]に 「任意の名前」(例:0DN)を入力します。 [アカウント名]に 「ユーザID(接続ID)@odn.ne.jp」 (例:zaa00120@odn.ne.jp)を入力しま す。 [パスワード]に 「ユーザパスワード(接続パスワー ド)」を入力します。 [PPPoEサービス名]に 「任意の名前」(例:コミュファ光)を入 力します。 [パスワードを保存する]と [メニューバーにPPPoEの状況を表示] にチェックを入れます。

[**PPPoE オプション**]をクリックしま す。

パスワードを入力すると「…」で表示されます。

|      |              | ホットノーノ                                                                                                    |                                                               |           |
|------|--------------|----------------------------------------------------------------------------------------------------|---------------------------------------------------------------|-----------|
|      | すべてを表示       |                                                                                                    | ٩                                                             | $\supset$ |
|      | ネットワーク環境:    | ODN                                                                                                    | •                                                             |           |
|      | 表示:          | 内藏 Ethernet                                                                                                    | •                                                             |           |
|      | TCP/IP PPI   | PoE AppleTalk プロキシ                                                                                                    | Ethernet                                                      |           |
|      |              | PPPoE を使って接続                                                                                                    |                                                               |           |
|      | サービスプロバイダ:   | ODN                                                                                                    | (オプション)                                                       |           |
|      | アカウント名:      | zaa00120@odn.ne.jp                                                                                                    | $\supset$                                                     |           |
|      | バスワード:       |                                                                                                    | >                                                             |           |
|      | PPPoE サービス名: | コミュファ光                                                                                                    | (オブション)                                                       |           |
|      | (            | <ul> <li>マスワードを保存する<br/>このチェックボックスをチェック<br/>すべてのユーザがパスワードを入<br/>ターネットアカウントにアクセス</li> <li>PPPOE オブション…</li> <li>メニューバーに PPPoE の状</li> </ul> | すると、このコンビュータの<br>力することなく、このイン<br>できるようになります。<br>況を表示 <b>?</b> |           |
| 2 変更 | できないようにするには. | カギをクリックします。 アシス                                                                                                    | タント)(今すぐ適用)                                                   | )         |

## 「コミュファ光」接続 [Mac OS X PPPoE設定方法]

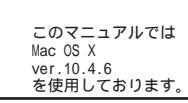

[ 235 ]

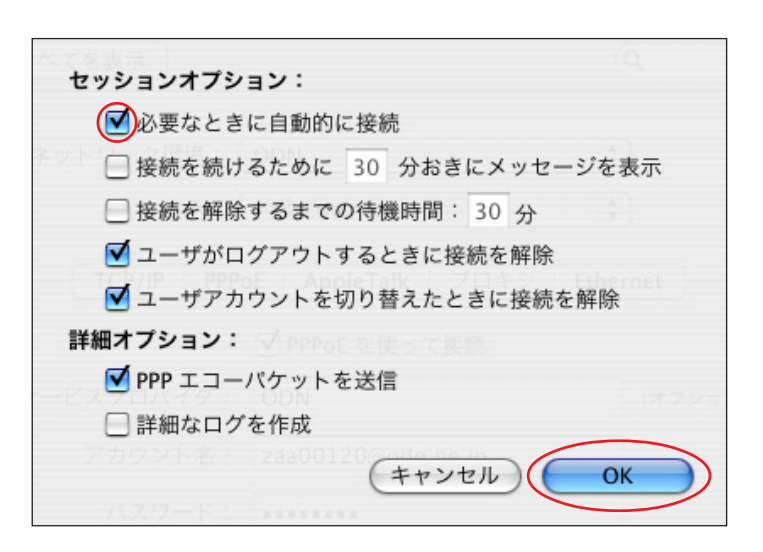

### STEP7

•**必要なときに自動的に接続**]に チェックを入れます。

[OK]をクリックします。

チェックを入れるとブラウザやメー ルソフトを起動したときに自動的に接 続されるようになります。

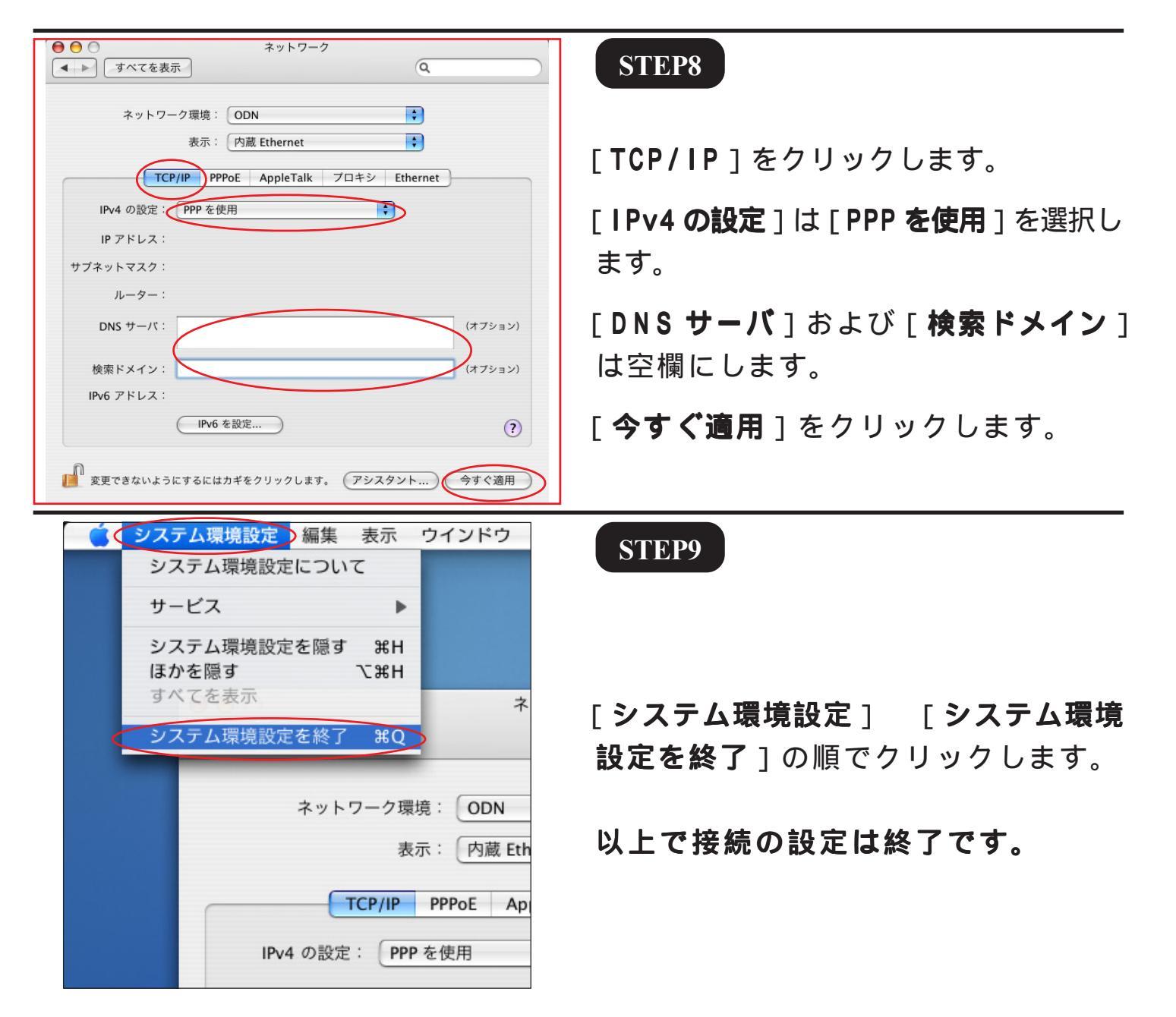

「コミュファ光」接続 [Mac OS X PPPoE設定方法]

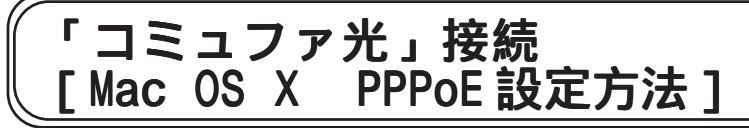

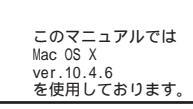

[ 235 ]

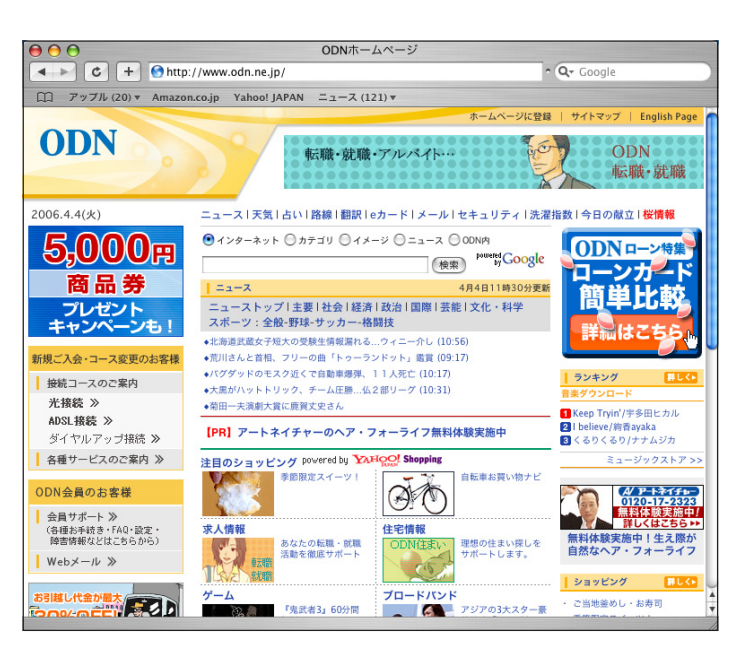

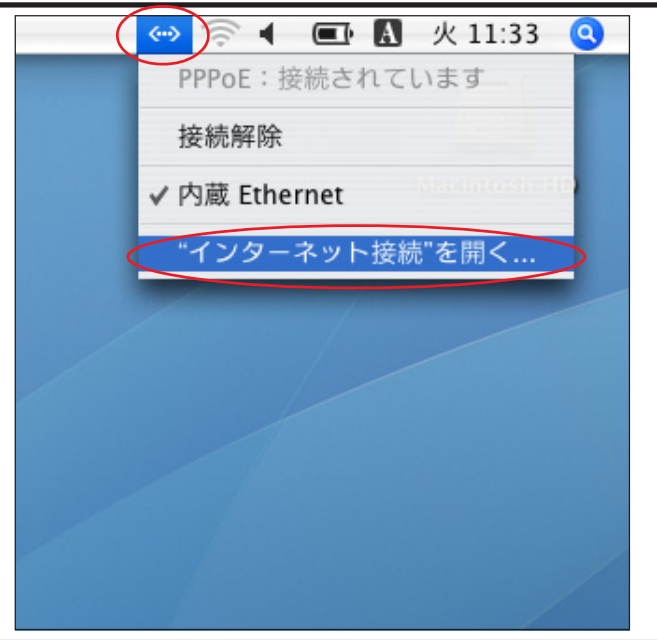

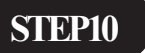

接続の確認を行います。

お使いのブラウザ(Safari等)を起動 し、ホームページが表示されれば接続完 了です。

切断する場合はSTEP11 以降をご覧くだ さい。

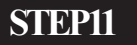

【切断方法】

[PPPoE 状況] アイコンから [**"インターネット接続"を開く...**] をクリックします。

#### STEP12

[**内蔵Ethernet**] アイコンをクリックし、

[接続解除]をクリックします。

# 終了

0.00 0 ି 6000 -内蔵モデム IrDA 内蔵 Ethernet 一覧 AirMac VPN PPPoE サービスプロバイダ: ODN アカウント名: zaa00120@odn.ne.jp バスワード: ..... ✓メニューバーに PPPoE の状況を表示 ? 状況: 接続中 接続解除 接続時間:00:01:19

内藏 Ethernet

 $\Theta \Theta \Theta$ 

 $\bigcirc$